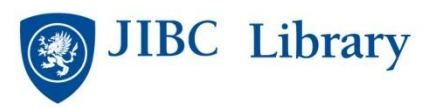

## STAT!Ref Mobile App

1. Download the free STAT!Ref APP onto your mobile device (scan QR code or get from Apple iTunes or Android Market Store/Play Store or Blackberry source).

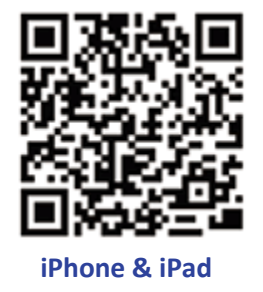

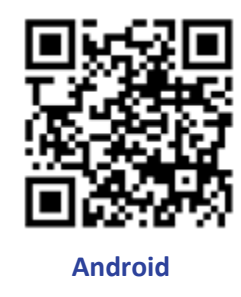

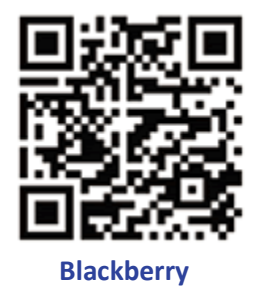

- Go to STAT!Ref on the Library website either in the JIBC Library (IP authenticated) or from offsite using Username and Password (proxy server). You can do this on your Mobile Device or on a regular computer.
- **3.** Go to "Your Preferences" (top right corner) (First time requires you to enter name, province, phone number, e-mail address and password. This e-mail and password will become your way to access the STAT!Ref mobile app.)
- 4. Click Temporary Login Account and click on Activate/Renew icon.
- Go to the APP you downloaded and sign into STAT!Ref using your "Your Preferences" e-mail and password.
- This Temporary Login Account lasts for 90 days. After 90 days, you must repeat steps 2 6 (where you can access Your Preferences and Renew your Temporary Account).
- 7. STAT!Ref on your mobile will look different/have different features depending upon the device you are using. Please make it a BEST PRACTICE to LOG OFF when you have finished your session (this may mean using the BACK button/feature until you get to the LOG IN page).
- Contact the JIBC Library with any questions: Phone: 604-528-5599
  Email: library@jibc.ca

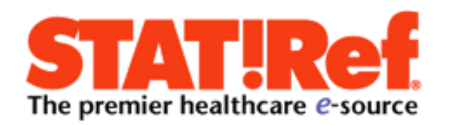